#### WRM

## TCODE – QA32

| <u>Program E</u> dit <u>G</u> oto S <u>v</u> stem       | <u>H</u> elp          |               |         |
|---------------------------------------------------------|-----------------------|---------------|---------|
| <ul><li>✓ </li></ul>                                    | 🔇 🛇 😋 🖶               |               | 😴 🔽 😯 🐄 |
| Inspection Lot Selection                                |                       |               |         |
| 🕞 📑 🚺 My Default                                        |                       |               |         |
| Inspection Lot Selection                                |                       |               |         |
| Selection Profile                                       |                       |               |         |
| Lot Created On                                          | 01.01.2020            | to 18.04.2020 | <u></u> |
| Start of Inspection                                     |                       | to            |         |
| End of Inspection                                       |                       | to            | <u></u> |
| Plant                                                   | 2000                  | to            |         |
| Insp. Lot Origin                                        |                       | to            |         |
| Material                                                | 60105578870030        | <u>र</u> ।    |         |
| Batch                                                   |                       | to            |         |
| Vendor                                                  |                       | to            |         |
| Manufacturer                                            |                       | to            |         |
| Customer                                                |                       | to            |         |
| Materials by Class                                      |                       |               |         |
| Maximum No. of Hits                                     | 100                   |               |         |
|                                                         |                       |               |         |
| List Settings                                           |                       |               |         |
| Select All Inspection Lots                              |                       |               |         |
| <ul> <li>Select Only Inspection Lots Without</li> </ul> | a Usage Decision      |               |         |
| Select Only Inspection Lots with a U                    | sage Decision         |               |         |
| Layout                                                  | 1STANDARD             |               |         |
| Ref. Field Monitor                                      | 3 Degree of Proc. for | Insp. Lot 🗸   |         |

#### Press On Execute Button.

### **RESULT RECORDING**

|    | List  | <u>E</u> di | t <u>G</u> oto | <u>Settings</u>  | S <u>y</u> stem | <u>H</u> elp | <b>)</b>                      |      |      |     |       |             |            |          |         |       |
|----|-------|-------------|----------------|------------------|-----------------|--------------|-------------------------------|------|------|-----|-------|-------------|------------|----------|---------|-------|
|    |       |             |                | ~ «              |                 | 9 📀          | 🙁 音                           | н    | 44   | Ŷ   |       | D f         |            | <b>?</b> | ÷0      |       |
| C  | hang  | e D         | ata for        | Inspection       | n Lot: W        | /orklis      | st for Ins                    | spec | tion | Lot | s     |             |            |          |         |       |
| 63 | è 😏   | 1           |                | - <del>-</del> - | Y 3             |              | × <sup>¶</sup> ^ <sub>E</sub> | દ હ  |      |     | •     | -2 <u>6</u> | 💉 Usage I  | Decision | n 🦂     | 🖍 Res |
|    | Monit | . A         | Insp. Lot      | Material         |                 | Plant        | Lot Qty                       | BUn  | LT   | ST  | Start | Date        | End Date   | System   | n Stati | us    |
|    | 000   |             | 400000         | 60105578870      | 0030            | 2000         | 2.020                         | то   | 0    | 0   | 19.03 | .2020       | 19.03.2020 | REL C    | ALC SI  | PRQ   |
|    | 000   |             | 400000         | 60105578870      | 0030            | 2000         | 2.020                         | то   | 0    | 0   | 19.03 | .2020       | 19.03.2020 | REL C    | ALC S   | PRQ   |
|    | 000   |             | 400000         | 60105578870      | 0030            | 2000         | 2.030                         | то   | 0    | 0   | 19.03 | .2020       | 19.03.2020 | REL C    | ALC S   | PRQ   |
|    | 000   |             | 400000         | 60105578870      | 0030            | 2000         | 2.050                         | то   | 0    | 0   | 19.03 | .2020       | 19.03.2020 | REL C    | ALC S   | PRQ   |
|    | 000   |             | 400000         | 60105578870      | 0030            | 2000         | 2.060                         | то   | 0    | 0   | 19.03 | .2020       | 19.03.2020 | REL C    | ALC S   | PRQ   |
|    | 000   |             | 400000         | 60105578870      | 0030            | 2000         | 2.070                         | то   | 0    | 0   | 19.03 | .2020       | 19.03.2020 | REL C    | ALC S   | PRQ   |
|    | 000   |             | 400000         | 60105578870      | 0030            | 2000         | 2.070                         | то   | 0    | 0   | 19.03 | .2020       | 19.03.2020 | REL C    | ALC S   | PRQ   |
|    | 000   |             | 400000         | 60105578870      | 0030            | 2000         | 2.070                         | то   | 0    | 0   | 19.03 | .2020       | 19.03.2020 | REL C    | ALC S   | PRQ   |
|    | 000   |             | 400000         | 60105578870      | 0030            | 2000         | 2.043                         | то   | 0    | 0   | 28.03 | .2020       | 28.03.2020 | LTCA (   | CALC    |       |
|    | 000   |             | 400000         | 60105578870      | 0030            | 2000         | 2.043                         | то   | 0    | 0   | 28.03 | .2020       | 28.03.2020 | LTCA (   | CALC    |       |
|    | 000   |             | 400000         | 60105578870      | 0030            | 2000         | 4                             | то   | 0    | 0   | 03.04 | .2020       | 03.04.2020 | REL C    | ALC S   | PRQ   |

|   | List  | <u>E</u> di | t <u>G</u> oto | <u>S</u> ettings | S <u>y</u> stem | <u>H</u> elp |           |               |      |     |            |            |            |          |
|---|-------|-------------|----------------|------------------|-----------------|--------------|-----------|---------------|------|-----|------------|------------|------------|----------|
|   |       |             |                | ~ «              |                 | 9 📀          | 🙁 音       | -             | 44   | Ŷ   | 1000       |            | 😯 🐎        |          |
| С | hange | e D         | ata for        | Inspection       | n Lot: W        | orklis/      | st for In | spec          | tion | Lot | S          |            |            |          |
| 6 | 🔄 🔺   |             |                | A 7              | Y 3             |              | × 🗐 ^     | <b>P</b> c (1 | 1    |     | • <u>3</u> | 💉 Usage I  | Decision   | 💉 Result |
|   | Monit | А           | Insp. Lot      | Material         |                 | Plant        | Lot Qt    | y BUn         | LT   | ST  | Start Date | End Date   | System Sta | atus     |
|   | 000   |             | 400000         | 6010557887       | 0030            | 2000         | 2.020     | то            | 0    | 0   | 19.03.2020 | 19.03.2020 | REL CALC   | SPRQ     |
|   | 000   |             | 400000         | 6010557887       | 0030            | 2000         | 2.020     | то            | 0    | 0   | 19.03.2020 | 19.03.2020 | REL CALC   | SPRQ     |
|   | 000   |             | 400000         | 6010557887       | 0030            | 2000         | 2.030     | то            | 0    | 0   | 19.03.2020 | 19.03.2020 | REL CALC   | SPRQ     |
|   | 000   |             | 400000         | 6010557887       | 0030            | 2000         | 2.050     | то            | 0    | 0   | 19.03.2020 | 19.03.2020 | REL CALC   | SPRQ     |
|   | 000   |             | 400000         | 6010557887       | 0030            | 2000         | 2.060     | то            | 0    | 0   | 19.03.2020 | 19.03.2020 | REL CALC   | SPRQ     |
|   | 000   |             | 400000         | 6010557887       | 0030            | 2000         | 2.070     | то            | 0    | 0   | 19.03.2020 | 19.03.2020 | REL CALC   | SPRQ     |
|   | 000   |             | 400000         | 6010557887       | 0030            | 2000         | 2.070     | то            | 0    | 0   | 19.03.2020 | 19.03.2020 | REL CALC   | SPRQ     |
|   | 000   |             | 400000         | 6010557887       | 0030            | 2000         | 2.070     | то            | 0    | 0   | 19.03.2020 | 19.03.2020 | REL CALC   | SPRQ     |
|   | 000   |             | 400000         | 6010557887       | 0030            | 2000         | 2.043     | то            | 0    | 0   | 28.03.2020 | 28.03.2020 | LTCA CALC  | :        |
|   | 000   |             | 400000         | 6010557887       | 0030            | 2000         | 2.043     | то            | 0    | 0   | 28.03.2020 | 28.03.2020 | LTCA CALC  | :        |
|   | 000   |             | 400000         | 6010557887       | 0030            | 2000         | 4         | то            | 0    | 0   | 03.04.2020 | 03.04.2020 | REL CALC   | SPRQ     |

Select the inspection lot and click on "Result".

|    | <u>L</u> ist | Edi | it <u>G</u> oto | <u>S</u> et | tings | Sys   | tem      | <u>H</u> elp |          |      |       |      |     |            |            |           | urrent Node No. (1)     | 3 Entries fo | ound     |      |      |
|----|--------------|-----|-----------------|-------------|-------|-------|----------|--------------|----------|------|-------|------|-----|------------|------------|-----------|-------------------------|--------------|----------|------|------|
|    |              |     |                 |             |       |       |          | ~            | <u> </u> |      |       |      |     |            |            | F         | Restrictions            |              |          |      |      |
| V  |              |     |                 | ~           |       |       | <u> </u> |              | •        |      |       | + 1  |     |            |            |           |                         |              |          | 2    | 7    |
| C  | hang         | e D | ata for         | Inspe       | ectio | n Lot | : W      | orklis       | t for Ir | nsp  | ectio | n Lo | ots | 5          |            | 0         | 🗵 🚹 👫 🏍 🖉               | 🖶 🖌          |          |      |      |
| 66 |              | h   |                 | _           | =     | ~     |          |              | I I      | ^B   |       |      |     | 2% E%      | 🖍 Usage D  | <b>Op</b> | Short Text              | Insprel.     | Work Ctr | Pint | Seq. |
|    | - 2          | 1   |                 |             | -     |       |          |              | x=       | ~C   | 199   |      |     |            | Je obuge b | 0010      | ) chemical analysis     | <u> </u>     | QUALITY  | 2000 | 0    |
|    | Monit        | A   | Insp. Lot       | Materia     | al    |       |          | Plant        | Lot Q    | ty B | Un L1 | ST   |     | Start Date | End Date   | 0020      | Mechanical properties   | A            | QUALITY  | 2000 | 0    |
|    | 000          | -   | 400000          | 60105       | 57887 | 0030  |          | 2000         | 2.020    | 0 T  | 0     | 0    | 0   | 19.03.2020 | 19.03.2020 | 0030      | Metllurgical properties | A            | QUALITY  | 2000 | 0    |
|    | 000          |     | 400000          | 60105       | 57887 | 0030  |          | 2000         | 2.020    | 0 Т  | 0     | 0    | 0   | 19.03.2020 | 19.03.2020 |           |                         |              |          |      |      |
|    | 000          |     | 400000          | 60105       | 57887 | 0030  |          | 2000         | 2.030    | 0 Т  | 0     | 0    | 0   | 19.03.2020 | 19.03.2020 |           |                         |              |          |      |      |
|    | 000          |     | 400000          | 60105       | 57887 | 0030  |          | 2000         | 2.050    | 0 Т  | 0     | 0    | 0   | 19.03.2020 | 19.03.2020 |           |                         |              |          |      |      |
|    | 000          |     | 400000          | 60105       | 57887 | 0030  |          | 2000         | 2.060    | 0 Т  | 0     | 0    | 0   | 19.03.2020 | 19.03.2020 |           |                         |              |          |      |      |
|    | 000          |     | 400000          | 60105       | 57887 | 0030  |          | 2000         | 2.070    | 0 Т  | 0     | 0    | 0   | 19.03.2020 | 19.03.2020 |           |                         |              |          |      |      |
|    | 000          |     | 400000          | 60105       | 57887 | 0030  |          | 2000         | 2.070    | 0 Т  | 0     | 0    | 0   | 19.03.2020 | 19.03.2020 |           |                         |              |          |      |      |
|    | 000          |     | 400000          | 60105       | 57887 | 0030  |          | 2000         | 2.070    | 0 Т  | 0     | 0    | 0   | 19.03.2020 | 19.03.2020 |           |                         |              |          |      |      |
|    | 000          |     | 400000          | 60105       | 57887 | 0030  |          | 2000         | 2.043    | 3 Т  | 0     | 0    | 0   | 28.03.2020 | 28.03.2020 |           |                         |              |          |      |      |
|    | 000          |     | 400000          | 60105       | 57887 | 0030  |          | 2000         | 2.043    | 3 Т  | 0     | 0    | 0   | 28.03.2020 | 28.03.2020 |           |                         |              |          |      |      |
|    | 000          |     | 400000          | 60105       | 57887 | 0030  |          | 2000         | 4        | 4 T  | 0     | 0    | 0   | 03.04.2020 | 03.04.2020 |           |                         |              |          |      |      |
|    |              |     |                 |             |       |       |          |              |          |      |       |      |     |            |            |           |                         |              |          |      |      |

Select one by one operations and fill result.

| 3 | E   | F | ≅ ≍ ≈ ₽ ₽ ₽            |                 | Force   | Furth     | er de | tails   |             |   |        |           |                |     |   |       |
|---|-----|---|------------------------|-----------------|---------|-----------|-------|---------|-------------|---|--------|-----------|----------------|-----|---|-------|
|   | A   | R | S Short text for the i | Specifications  | Inspect | Inspected | Si    | Result  | Original Va | v | Defect | Attribute | Insp.descriptn | L   | C | Char. |
|   |     |   | 2 <u>Carbon</u>        | 0.100 0.250 %   | 1       | 1         | Ð     | 0.1000  | 0.1         |   | ~      | ~         |                | - 😎 |   | 1( ^  |
|   |     |   | 2 Manganese            | 0.400 1.200 %   | 1       | 1         | Ð     | 0.4000  | 0.4         |   | ~      | ~         |                | - 😎 |   | 2( 🎽  |
|   |     |   | 2 <u>Sulphur</u>       | 0.001 0.040 %   | 1       | 1         | Ð     | 0.0010  | 0.001       |   | ~      | ~         |                | - 💎 |   | 3(    |
|   |     |   | 2 Phosphorus           | 0.001 0.040 %   | 1       | 1         | Ð     | 0.0010  | 0.001       |   | ~      | ~         |                | - 😎 |   | 4(    |
|   |     |   | 2 <u>Silicon</u>       | 0.100 0.400 %   | 1       | 1         | Ð     | 0.1000  | 0.1         |   | ~      | ~         |                | - 😎 |   | 50    |
|   |     |   | 2 <u>Copper</u>        | 0.001 0.020 %   | 1       | 1         | Ð     | 0.0010  | 0.001       |   | ~      | ~         |                | - 😎 |   | 6(    |
|   |     |   | 2 <u>Chromium</u>      | 0.001 0.100 %   | 1       | 1         | Ð     | 0.0010  | 0.001       |   | ~      | ~         |                | - 😎 |   | 7(    |
|   |     |   | 2 MOLYBDENUM           | 0.0001 0.0010 % | 1       | 1         | Ð     | 0.00010 | 0.0001      |   | ~      | ~         |                | - 😎 |   | 8(    |
|   |     |   | 2 VANADIUM             | 0.001 0.010 %   | 1       | 1         |       | 0.0010  | 0.001       |   | ~      | ~         |                | -   |   | 9(    |
|   |     |   | 2 <u>Nickel</u>        | 0.001 0.010 %   | 1       | 1         |       | 0.0010  | 0.001       |   | ~      | ~         |                | - 🍫 |   | 10(   |
|   |     |   | 0 Carbon Equivalent    | 0.280 0.420 %   | 1       | 0         |       |         |             |   | ~      | ~         |                | -   |   | 11(   |
|   |     |   | MICRO ALLOYING EL.     | . %             | 1       |           |       |         |             |   | ~      | ~         |                | -   |   | 12(   |
|   |     |   | 0 <u>Nb</u>            | 0.000 0.000 %   | 1       |           |       |         |             |   | ~      | ~         |                | -   |   | 13( 🔨 |
|   |     |   | 2 Boron                | 0.0001 0.0010 % | 1       | 1         |       | 0.00010 | 0.0001      |   | ~      | ~         |                | -   |   | 14( ~ |
|   | 1 3 |   |                        |                 |         |           |       |         |             |   |        |           |                |     |   | < >   |

| Order 200001249<br>General Summarized Indicators |            | Char. 10         | Carbon  |        |     |                |            |       |
|--------------------------------------------------|------------|------------------|---------|--------|-----|----------------|------------|-------|
|                                                  | E Force    | Make a decision: |         |        |     |                |            |       |
| A R S Short text for the i Specificat            | ions Inspe | Accest           |         |        |     | Insp.descriptn | L C        | Char. |
| 0.1000                                           | .250 % 1   | Onder            |         |        |     |                |            | 1( ^  |
| 2 Manganese 0.400 1                              | .200 % 1   |                  |         |        |     |                |            | 2( 🗡  |
| 2 <u>Sulphur</u> 0.0010                          | .040 % 1   | L                |         |        |     |                |            | 3(    |
| 2 Phosphorus 0.0010                              | .040 % 1   |                  |         |        |     |                |            | 4(    |
| 🔲 🔲 2 <u>Silicon</u> 0.1000                      | .400 % 1   |                  |         |        |     |                |            | 5(    |
| 0.0010                                           | .020 % 1   | _                |         | 0.001  |     |                |            | 6(    |
| 🔲 🔲 2 <u>Chromium</u> 0.0010                     | .100 % 1   | 1 🔁              | 0.0010  | 0.001  | ~ ~ |                |            | 7(    |
| □ □ 2 <u>MOLYBDENUM</u> 0.0001                   | 0.0010 % 1 | 1 🔁              | 0.00010 | 0.0001 | ~ ~ |                |            | 8(    |
| 0.0010                                           | .010 % 1   | 1 🔁              | 0.0010  | 0.001  | ~ ~ |                |            | 9(    |
| 0.0010                                           | .010 % 1   | 1 🔁              | 0.0010  | 0.001  | ~ ~ |                |            | 10(   |
| Carbon Equivalent 0.280 0                        | .420 % 1   | 0                |         |        | ~ ~ |                | <b>7</b> N | 11(   |
| D 0 MICRO ALLOYING EL %                          | 1          | 2                |         |        | ~ ~ |                | <b>P</b> D | 12(   |
| 0.000 0                                          | .000 % 1   | 2                |         |        | ~ ~ |                | <b>P</b> D | 13( ^ |
| 0.0001                                           | 0.0010 % 1 | 1                | 0.00010 | 0.0001 | ~ ~ |                | 70         | 14( ~ |
| < >                                              |            |                  |         |        |     |                | <          | < > 2 |

Save the entries.

Select the line and press on "Usage Decision".

|   | List  | Ed  | it <u>G</u> ot | o <u>S</u> et                               | tings  | Syst  | tem | <u>H</u> elp | )        |                     |          |       |            |            |            |          |             |         |                 |
|---|-------|-----|----------------|---------------------------------------------|--------|-------|-----|--------------|----------|---------------------|----------|-------|------------|------------|------------|----------|-------------|---------|-----------------|
| < |       |     |                | ~                                           | <      |       | ø   | 0            | •        | t H                 |          | - Î   | b 10 .     | <b>D</b> 1 | - 🗶        | <b>?</b> | °¢⊧         |         |                 |
| C | hang  | e C | oata fo        | r Inspe                                     | ectior | l Lot | : W | orklis       | st for I | nspe                | ctio     | n Lot | ts         |            |            |          |             |         |                 |
| 6 | چ 🗧   | 1   |                | <u>ــــــــــــــــــــــــــــــــــــ</u> | Ŧ      | Y     |     |              | , ∎      | <mark>^в</mark> с ( | <b>B</b> |       | <b>9</b> 3 | e a ca     | 💉 Usage    | Decisio  | n 📝 Re      | esults  | Create Defe     |
| E | Monit | . A | Insp. Lot      | t Materia                                   | al     |       |     | Plant        | Lot Q    | ty BU               | n LT.    | ST.   | Start [    | Date       | End Date   | Sy Cha   | nge Usage D | ecision | (Ctrl+Shift+F5) |
|   | 000   | ~   | 400000         | 60105                                       | 578870 | 0030  |     | 2000         | 2.02     | 0 ТО                |          | 0 0   | 19.03.     | 2020       | 19.03.2020 | REL C    | ALC SPRQ    |         |                 |
|   | 000   | -   | 400000         | 60105                                       | 578870 | 0030  |     | 2000         | 2.02     | 0 ТО                |          | 0 0   | 19.03.     | 2020       | 19.03.2020 | REL C    | ALC SPRQ    |         |                 |
|   | 000   |     | 400000         | 60105                                       | 578870 | 0030  |     | 2000         | 2.03     | 0 ТО                |          | 0 0   | 19.03.     | 2020       | 19.03.2020 | REL C    | ALC SPRQ    |         |                 |
|   | 000   |     | 400000         | 60105                                       | 578870 | 0030  |     | 2000         | 2.05     | 0 ТО                | 1        | 0 0   | 19.03.     | 2020       | 19.03.2020 | REL C    | ALC SPRQ    |         |                 |
|   | 000   |     | 400000         | 60105                                       | 578870 | 0030  |     | 2000         | 2.06     | 0 ТО                |          | 0 0   | 19.03.     | 2020       | 19.03.2020 | REL C    | ALC SPRQ    |         |                 |
|   | 000   |     | 400000         | 60105                                       | 578870 | 0030  |     | 2000         | 2.07     | 0 ТО                | 1        | 0 0   | 19.03.     | 2020       | 19.03.2020 | REL C    | ALC SPRQ    |         |                 |
|   | 000   |     | 400000         | 60105                                       | 578870 | 0030  |     | 2000         | 2.07     | 0 ТО                |          | 0 0   | 19.03.     | 2020       | 19.03.2020 | REL C    | ALC SPRQ    |         |                 |
|   | 000   |     | 400000         | 60105                                       | 578870 | 0030  |     | 2000         | 2.07     | 0 ТО                | 1        | 0 0   | 19.03.     | 2020       | 19.03.2020 | REL C    | ALC SPRQ    |         |                 |
|   | 000   |     | 400000         | 60105                                       | 578870 | 0030  |     | 2000         | 2.04     | з то                |          | 0 0   | 28.03.     | 2020       | 28.03.2020 | LTCA     | CALC        |         |                 |
|   | 000   |     | 400000         | 60105                                       | 578870 | 0030  |     | 2000         | 2.04     | з то                |          | 0 0   | 28.03.     | 2020       | 28.03.2020 | LTCA     | CALC        |         |                 |
|   | 000   |     | 400000         | 60105                                       | 578870 | 0030  |     | 2000         |          | 4 ТО                |          | 0 0   | 03.04.     | 2020       | 03.04.2020 | REL C    | ALC SPRQ    |         |                 |

Select the UD Code (Either Accept Or Reject) accordingly.

| Usage Decision | n <u>E</u> dit <u>G</u> oto Ext | r <u>a</u> s En <u>v</u> ironment | Inspection Pro | cessing | S <u>y</u> stem <u>H</u> elp |                                     |            |                            |
|----------------|---------------------------------|-----------------------------------|----------------|---------|------------------------------|-------------------------------------|------------|----------------------------|
| 0              | • « E                           | C 📀 🖸 🖶                           | HH 1           | 11      |                              | 2 <b>*</b>                          |            |                            |
| Recor          | d Usage Decision:               | Characteristic C                  | verview        |         |                              |                                     |            |                            |
| 🔝 🏴 Defec      | ts 60 Inspection L              | ot 🛛 🖳 Results His                | tory De        | fective | Quantity                     | Complete Inspection Administra      | ative Data | H Change History           |
| Inspection Lot | 4000000465                      |                                   |                |         | 🔄 Usage Decision             | for Inspection Lot                  |            | ×                          |
| Material       | 60105578870030                  |                                   |                |         | V Decision                   | Usage Decisions                     |            | ^                          |
|                | WIRE ROD COTI S IS 7            | 7887 GR 3 5 50DTA                 |                |         | > 01                         | 01 Goods receipt (Wareneingang)     |            | ~                          |
| Datch          | 2000055002                      |                                   |                |         | > 02                         | 02 Goods issue (Warenausgang)       |            |                            |
| Bacch          | 2000033003 WKE                  | •                                 |                |         | > 03                         | 03 Production                       |            |                            |
| System Status  | REL CALC SPRQ                   | Use                               | rStatus        |         | V 🔽 04                       | 04 Goods receipt from production    |            |                            |
| End Date       | 19.03.2020                      |                                   |                |         | - 🕨 🕗 A                      | Accept                              |            |                            |
| Defects C      | haracteristics Inspe            | ction Lot Stock                   |                |         | - 🕨 🗸 A.                     | Other batch                         |            | -                          |
|                |                                 |                                   |                |         | • 🕨 🕗 A:                     | 2 Other material                    |            |                            |
| Chars Releva   | ant for Usage Decision          | Characteristics                   | 0 /            | 0       | - 🕨 🔀 R                      | Rejected                            |            |                            |
| C V I DE       | Weighting Defect                | Enacifications                    | Pocult         | Chor    | - 🕨 🔀 R.                     | Return Delivery                     |            |                            |
| C V L 05       | weighting belett                | Specificacions                    | Result         | 51101   | - 🕨 😣 R.                     | 2 Rework                            |            |                            |
| 8              |                                 |                                   |                |         | • 🕨 🔀 R                      | Scrapping                           |            |                            |
| 8              |                                 |                                   |                |         | · • • • • • •                | Start 100% inspection               |            |                            |
| 8              |                                 |                                   |                |         |                              | 2 Reject and start Q-activity       | 0 ++)      |                            |
|                |                                 |                                   |                |         |                              | Other usage decision (see the u     | D text)    |                            |
|                |                                 |                                   |                |         |                              | 05 Goods receipt (Warepeingang)     | sung)      |                            |
|                |                                 |                                   |                |         | > 07                         | 07 Vendor audit (Lieferantenaudit)  |            |                            |
| <              | >                               |                                   |                |         | > 09                         | 09 Deadline monitoring (Terminüberw | .)         | ^                          |
| Usage Decision |                                 |                                   |                |         |                              |                                     | .,         | ~                          |
|                |                                 |                                   |                |         |                              |                                     | Choose     | $\geq$ $\approx$ $\otimes$ |
| UD Code        |                                 | 5000 000                          |                |         |                              |                                     |            |                            |
| ob code        |                                 |                                   |                |         |                              |                                     |            |                            |
| Quality Score  | U                               | From usage decisio                | n code         |         |                              |                                     |            |                            |
| FollowUpActn   |                                 |                                   |                |         |                              |                                     |            |                            |
|                |                                 |                                   |                |         |                              |                                     |            |                            |

Press on Inspected Lot Stock tab.

| Usage Decision   | <u>E</u> dit <u>G</u> oto Extr <u>a</u> s | Environment Inspection | n Processing | S <u>y</u> stem <u>H</u> elp |           |
|------------------|-------------------------------------------|------------------------|--------------|------------------------------|-----------|
| •                |                                           | 😣 😒 😁 H H              |              |                              | 9¢F       |
| Record           | Usage Decision: Sto                       | ck                     |              |                              |           |
| Stock Posting    | ) Log 💦 💦 Material Docu                   | iments 💦 Stock         | 60 Inspect   | ion Lot (H) Chang            | e History |
| Inspection Lot   | 4000000465                                |                        |              | 66                           |           |
| Material         | 60105578870030                            |                        |              | 68 E                         |           |
|                  | WIRE ROD COILS_IS 7887 G                  | R 3_5.50DIA            |              |                              |           |
| Batch            | 2000055C03 WRFY                           |                        |              | 66                           |           |
| System Status    | UD ICCO SPRQ                              | UserStatus             |              | i                            |           |
| End Date         | 19.03.2020                                |                        |              |                              |           |
| Defects Cl       | haracteristics Inspection L               | ot Stock               |              |                              |           |
|                  | ^                                         |                        |              |                              |           |
| Insp. Lot Qty    | 2.020                                     | TO                     | Insp. S      | stock 🔽                      |           |
| Sample Size      | 0                                         | TO                     |              |                              |           |
|                  |                                           | v <b>-</b> • • •       |              | Doc                          |           |
| Quantity posted  |                                           | To be posted           | r            |                              |           |
| Total            | 0                                         | 0                      | StLoc        | Proposal                     |           |
| To Unrestricted  | Use 0                                     | 2.020                  | WRFY         | Document                     |           |
| To Scrap         | 0                                         |                        |              | Document                     |           |
| To Sample Consu  | imptn 0                                   |                        |              | Document                     |           |
| To Blocked Stock | k0                                        |                        | WRFY         | Document                     |           |
| To New Material  | 0                                         |                        | WRFY         | 📫 Material                   |           |
| To Reserves      | 0                                         |                        |              | Document                     |           |
| Return Posting   | 0                                         |                        |              | Document                     |           |

# Save it.

After refreshing, line will be disappeared from list.

| 🔄 List       | Ŀ  | Edit <u>G</u> oto | o <u>S</u> ettings S <u>v</u> stem | n <u>H</u> elp |                     |      |          |     |            |            |                     |
|--------------|----|-------------------|------------------------------------|----------------|---------------------|------|----------|-----|------------|------------|---------------------|
| •            |    |                   | ~ ~ 🖷 🔇                            | 3 📀            | 8 音                 | н    | 44       | Ŷ   |            | -          |                     |
| Chan         | ge | Data for          | Inspection Lot: V                  | Vorklis        | t for Ins           | spec | tion     | Lot | S          |            |                     |
| 6 <b>2</b> 4 | 3  |                   | 🛋 🛨 🍸 🕾                            | ! 📭            | <mark>,</mark> ∰ ^8 | 6    | <b>)</b> |     |            | 💉 Usage I  | Decision 🛛 💉 Result |
| 🗐 Mon        | it | A Insp. Lot       | Material                           | Plant          | Lot Qty             | BUn  | LT       | ST  | Start Date | End Date   | System Status       |
| 0            | 07 | 400000            | 60105578870030                     | 2000           | 2.020               | то   | 0        | 0   | 19.03.2020 | 19.03.2020 | REL_CALC SPRQ       |
| 0            | 0  | 400000            | 60105578870030                     | 2000           | 2.030               | то   | 0        | 0   | 19.03.2020 | 19.03.2020 | REL_CALC SPRQ       |
| 0            | 0  | 400000            | 60105578870030                     | 2000           | 2.050               | то   | 0        | 0   | 19.03.2020 | 19.03.2020 | REL CALC SPRQ       |
| 0            | 0  | 400000            | 60105578870030                     | 2000           | 2.060               | то   | 0        | 0   | 19.03.2020 | 19.03.2020 | REL_CALC SPRQ       |
|              | 0  | 400000            | 60105578870030                     | 2000           | 2.070               | то   | 0        | 0   | 19.03.2020 | 19.03.2020 | REL_CALC SPRQ       |
| 0            | 0  | 400000            | 60105578870030                     | 2000           | 2.070               | то   | 0        | 0   | 19.03.2020 | 19.03.2020 | REL_CALC SPRQ       |
|              | 0  | 400000            | 60105578870030                     | 2000           | 2.070               | то   | 0        | 0   | 19.03.2020 | 19.03.2020 | REL_CALC SPRQ       |
| 0            | 0  | 400000            | 60105578870030                     | 2000           | 2.043               | то   | 0        | 0   | 28.03.2020 | 28.03.2020 | LTCA CALC           |
|              | 0  | 400000            | 60105578870030                     | 2000           | 2.043               | то   | 0        | 0   | 28.03.2020 | 28.03.2020 | LTCA CALC           |
| •0           | 0  | 400000            | 60105578870030                     | 2000           | 4                   | то   | 0        | 0   | 03.04.2020 | 03.04.2020 | REL_CALC_SPRQ       |